# **Show Association Status**

To facilitate check and adjustments, after associating quantities with BQ items, if you want to view which quantities have been associated, you can use this function.

### 1. Click View Quantity by Category.

2. Select the element you want to check, and set up the classification conditions.

#### 3. Click Show Association Status.

4. Check the association status of quantities by cell color.

| Nall                       |   | Classification Condition |                  |                |             |           |            | Quantity   |                         |                                                              |
|----------------------------|---|--------------------------|------------------|----------------|-------------|-----------|------------|------------|-------------------------|--------------------------------------------------------------|
| Coupling Beam<br>Component |   | Floor                    | Material         | Concrete Grade | Entity Type | Thickness | Name       | Volume(m3) | Area of<br>Formwork(m2) | Length<br>Formwor<br>Edge and E<br>in<br>Stages(0.1-<br>)(m) |
|                            | 1 | Ground Floor             | In-situ Concrete | C30            | Curved      | 240       | RCwall-240 | 7.777      | 77.117                  |                                                              |
|                            | 2 |                          |                  |                | Vertical    | 120       | RCwall-120 | 8.925      | 135.740                 |                                                              |
|                            | 3 |                          |                  |                |             | 240       | RCwall-240 | 159.137    | 1360.075                |                                                              |
|                            | 4 |                          |                  | Tot            | al          |           |            | 175.838    | 1572.932                |                                                              |

#### Note

1. Color denotation: no color for Unassociated, green for Associated and purple for Repeatedly-Associated.

## **Cubicost- TAS C**

2. For quantities with coloring backgrounds, you can further view the associated BQ items by clicking Filter Associated Item.